## ÖĞRENCİLER İÇİN MAC VE WINDOWS UYUMLU ISMU PROXY AYARLARI

1. Bilgisayarınızın ayarlar (settings) kısmındaki Proxy ayarlarını kaldırın. Sadece Firefox Proxy ayaları kullanılacak.

| • • < > :::: Ağ                                                                                                    | Q. Am        | Avarları otomatik olarak alqıla                                                                                                    |
|----------------------------------------------------------------------------------------------------|--------------|----------------------------------------------------------------------------------------------------|
| Wi-Fi<br>Wi-Fi TCP/IP DNS WINS 802.1X Pri<br>Ayarlanacak protokolü seçin:<br>Otomatik Proxy Konfigürasyonu<br>Web Proxy (HTTP)<br>Güvenli Web Proxy (HTTPS)<br>FTP Proxy<br>SOCKS Proxy<br>Duraksız Yayın Proxy'si (RTSP) | xy Donanim   | Ara sunucuyu düzenle         Ara sunucu kullan <ul> <li>Kapalı</li> </ul> Ara Sunucu IP adresi       Bağlantı noktası         Aşağıdaki girişlerle başlayan adresler için ara sunucu kullanın. Girişleri ayırmak için noktalı vircül (ı) kullanın. |
| Gopher Proxy     Basit sunucu adlarını dışla     Şu Sunucular ve Alanlar için proxy ayarlarını atla:                                                                                                    |              |                                                                                                    |
| Pasif FTP Modu (PASV) kulian                                                                                                    |              | Yerel (intranet) adresler için ara sunucu kullanma                                                                                                    |
| 3                                                                                                    | Vazgeç Tamam | Kaydet İptal                                                                                                    |

- 2. Bu linkten Proxy sertifika dosyasını bilgisayarınıza indirin.
- 3. Daha sonra Firefox ayarlar kısmını açın.

| YDVQQIDAZU ☆ | $\overline{\bigcirc}$ | $\mathbf{F}$ | ۲    | ර    | ≡  |
|--------------|-----------------------|--------------|------|------|----|
|              | Sync and save data    |              |      | Sign | In |
|              | New tab               |              |      |      | ЖT |
|              | New window            |              |      |      | ЖN |
|              | New private window    |              |      | Û    | ЖP |
|              | Bookmarks             |              |      |      | >  |
|              | History               |              |      |      | >  |
|              | Downloads             |              |      |      | μl |
|              | Passwords             |              |      |      |    |
|              | Add-ons and themes    |              |      | ¢    | ЖA |
|              | Print                 |              |      |      | ₩Р |
|              | Save page as          |              |      |      | ЖS |
|              | Find in page          |              |      |      | ЖF |
|              | Translate page        |              |      |      |    |
|              | Zoom                  | -            | 100% | +    | 2  |
|              | Settings              |              |      |      | ж, |
|              |                       |              |      |      |    |

4. Ayarlar içinde sertifikalar (certificates) alanını bulun ve sertifikaları göster (view certificates ) butonuna tıklayın.

| ⊌ Firefox   | about:p                | oreferences#search | Results            |           |          |      |                  |   |
|-------------|------------------------|--------------------|--------------------|-----------|----------|------|------------------|---|
|             |                        |                    |                    |           |          | cer  | 8                | ] |
| Sear        | rch Re                 | esults             |                    |           |          |      |                  |   |
| Fonts       | ;                      |                    | cer                |           |          |      |                  |   |
| Defau       | t font                 | Default (Times)    |                    | ~         | Size     | 16 ~ | Advanced         |   |
|             |                        |                    |                    |           |          |      |                  |   |
| Certi       | ficates                |                    |                    |           |          |      | cer              |   |
| ☑ Qu<br>cei | ery OCS.<br>rtificates | SP responder serv  | vers to confirm th | e current | validity | of v | iew Certificates |   |

5. Açılan pencerede Yetkililer (Authorities) ve İçe Aktar (Import) butonlarına basınız.

| ✓ Siz                                 | :e 16 ~              | Advanced                         |                |             |
|---------------------------------------|----------------------|----------------------------------|----------------|-------------|
|                                       | Certific             | ate Manager                      |                |             |
| Your Certificates                     | Authentication Dec   | isions Peop                      | le Servers     | Authorities |
| ou have <mark>cer</mark> tificates on | file that identify t | hese <mark>cer</mark> tificate a | uthorities     |             |
| Certificate Name                      |                      | Security Devi                    | ce             | E.          |
| ACCV                                  |                      |                                  |                |             |
| ACCVRAIZ1                             |                      | Builtin Object                   | Token          |             |
| Actalis S.p.A./03358                  | 520967               |                                  |                |             |
| Actalis Authenticat                   | ion Root CA          | Builtin Object                   | Token          |             |
| <ul> <li>AffirmTrust</li> </ul>       |                      |                                  |                |             |
| AffirmTrust Premiu                    | m ECC                | Builtin Object                   | Token          |             |
| Affine Truck Mathema                  | l.i                  | Duiltin Ohiost                   | Telver         |             |
| View Edit Trus                        | t Import             | . Export                         | Delete or Dist | rust        |
|                                       | $\smile$             |                                  |                |             |
|                                       |                      |                                  |                |             |

6. İndirdiğiniz \*.der uzantılı dosyayı bulun ve Import butonu ile açılan pencerede bu dosyayı seçiniz.

| its   |                                       | Q medpr 🛛 😵 |
|-------|---------------------------------------|-------------|
| ati   | Search: This Mac "Downloads"          | $\pm$       |
| loads | From 1 KB to 10 KB                    |             |
| ork   | redproxy.der                          |             |
| 1     |                                       |             |
| cu    |                                       |             |
|       |                                       |             |
|       | 🛅 bidb > 📴 Downloads > 🗰 medproxy.der |             |
|       | Options                               | Cancel Open |

7. Açılan penceredeki Bu sertifikaya güven (Trust) seçeneklerini işaretleyerek Tamam butonuna basınız ve sertifika yükleme işlemini tamamlayınız.

| Your Certificates                                                                            | Authentication Decisions                                                                                                    | People                             | Servers           | Authorities          |
|----------------------------------------------------------------------------------------------|----------------------------------------------------------------------------------------------------|------------------------------------|-------------------|----------------------|
| You have been asked                                                                          | to trust a new Certificate Authority (CA)                                                                                            |                                    |                   |                      |
| Do you want to trust<br>Trust this CA to in<br>Trust this CA to in<br>Before trusting this C | "proxy.ismu.edu.tr" for the following purp<br>dentify websites.<br>dentify email users.<br>CA for any purpose, you should examine it | poses?<br>ts certificate and its p | olicy and procedu | ıres (if available). |
| View Exa                                                                                     | mine CA certificate                                                                                                    |                                    | Cancel            | ОК                   |
| ✓ AffirmTrust                                                                                |                                                                                                    |                                    |                   |                      |

8. Firefox şifre ekranı çıktığında ismu.edu.tr hesap bilgilerinizi girebilirsiniz.

## Oturum açın

| http://proxy.ismu.edu.tr:8080 proxy'si için kullanıcı adı ve şifre gerekiyor.<br>Bu siteye bağlantınız gizli değil |                   |  |  |  |
|----------------------------------------------------------------------------------------------------|-------------------|--|--|--|
| Kullanıcı adı                                                                                                    | 23090507017       |  |  |  |
| Şifre                                                                                                    |                   |  |  |  |
|                                                                                                    | Oturum açın İptal |  |  |  |

9. Bu şekilde Proxy üzerinden bağlanacağınız adresler için Firefox tarayıcısını, diğer internet işlerinizi için Chrome, Safari gibi diğer tarayıcıları kullanabilirsiniz.

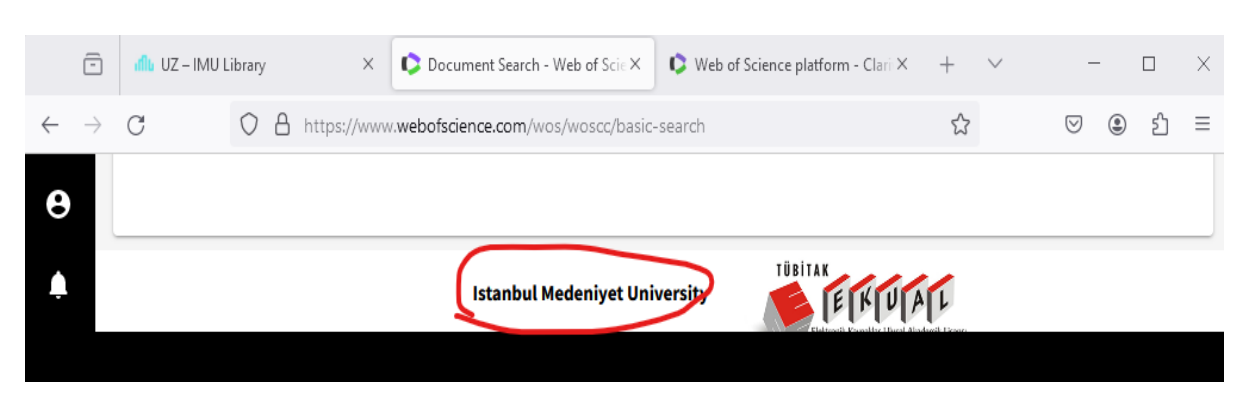